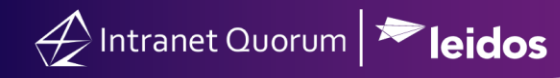

## Creating a link for a Comment Section in an eNewsletter

Market: Federal/State/Local, House, Senate

**Description:** These instructions teach users how to insert a section for comments within an eNewsletter.

- 1. Navigate to **Outreach**. Create or open an existing eNewsletter that has not been published.
- 2. Select Content from the eNewsletter wizard.

Change Layout Content Select Audience Review

3. NavingFrom the Insert menu Select Merge Codes.

| Insert 🚽                   | Format 🚽 | Table 🚽 |  |
|----------------------------|----------|---------|--|
| & Link                     |          | Ctrl+   |  |
| □ Anchor                   |          |         |  |
| 🛥 Email Link               |          |         |  |
| $\Omega$ Special character |          |         |  |
| - Horizontal line          |          |         |  |
| 💽 IQ li                    | mage     |         |  |
| 🐋 Mer                      | ge Codes |         |  |

4. Select eNewsletter for Data Source and select Comment Hyperlink for Merge Field. Click Insert Merge Field.

| Merge Codes ×                                                                                                    |                                                       |  |  |
|----------------------------------------------------------------------------------------------------|-------------------------------------------------------|--|--|
| Data Source Search for:                                                                                                    | Insert Merge Field                                    |  |  |
| Vewsietter     YouTube Video Message Custom                                                                                                    | [[\$\$\$COMMENT_LINK\$\$\$]]                          |  |  |
| Fill-Ins<br>Contact<br>Custom                                                                                                    | Sample Data                                           |  |  |
| Address<br>Board Member<br>Service<br>Step                                                                                                    | NO SAMPLE DATA AVAILABLE                              |  |  |
| Merge Field Search for:                                                                                                    |                                                       |  |  |
| fulladdressCRLF (only for outgoing email)<br>salutation_for_merging (only for outgoing email)<br>First_Name_or_Friend (only for outgoing email)<br>Date on Letter (only for outgoing email) |                                                       |  |  |
| email_address<br>LetterText<br>Plain Text Hyperlink                                                                                                    |                                                       |  |  |
| Forework Share Hyperlink                                                                                                    | Workflow Templates to Show<br>All Workflow Templates  |  |  |
| Twitter Share Hyperlink                                                                                                    | Number of Workflow References<br>1 Workflow Reference |  |  |

5. The text [[\$\$COMMENT\$\$\$]] appears in the eNewsletter content. When sent, this link will display the message below.

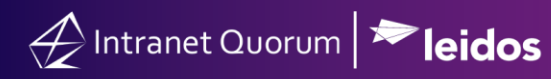

## Heading One

Dear Friend,

Insert your text here.

To keep this formatting you must use the "paste as plain text" option from the toolbar above.

Insert your text here.

Remember the differences between "Shift+Enter" & "Enter" and use as needed.

Sincerely,

Member of Congress

<u>Click here to comment on this email</u>

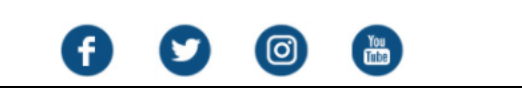